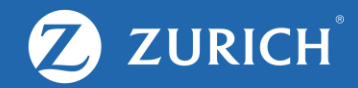

# Registration

## Registration

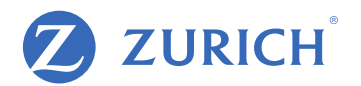

### Don't have an account yet? Learn how to create one in 3 simple steps!

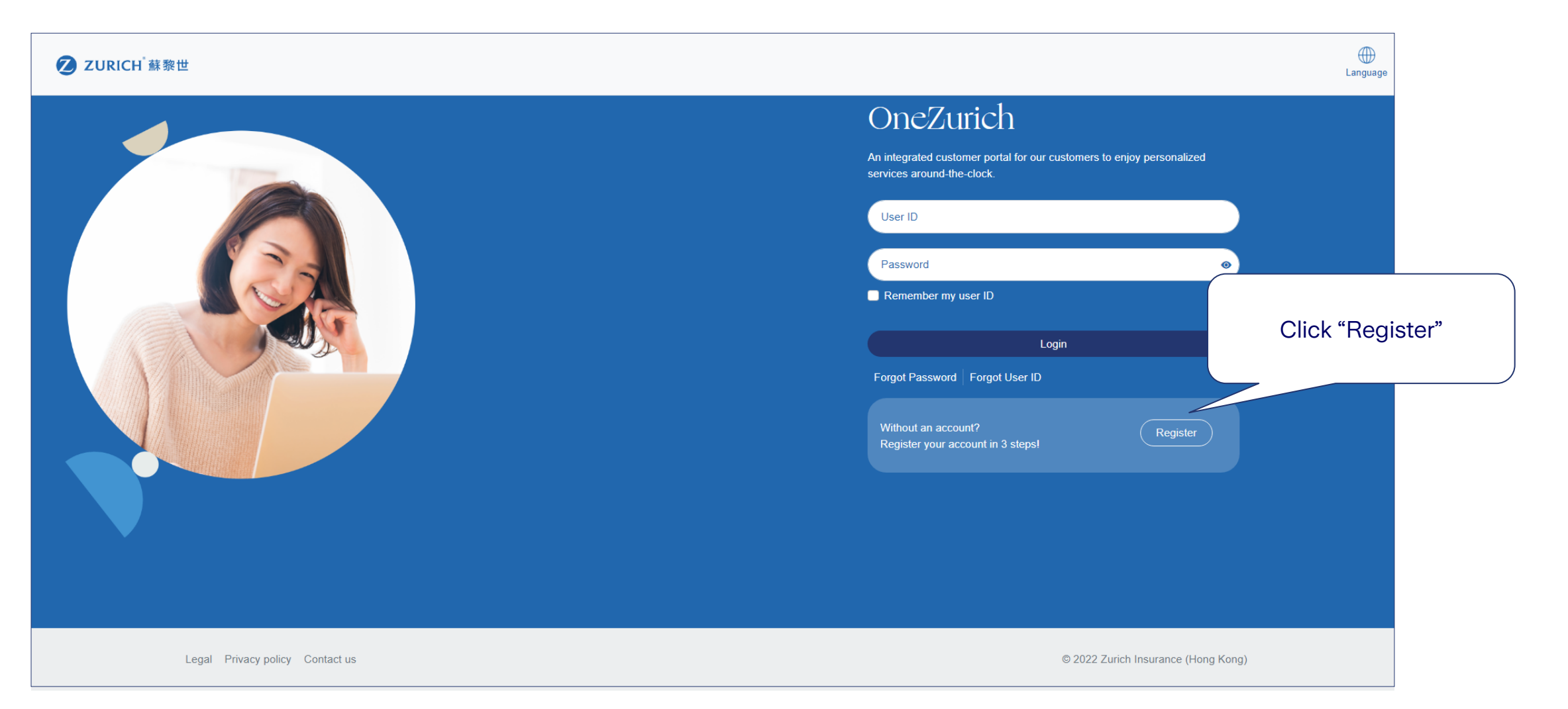

## **Follow these steps**

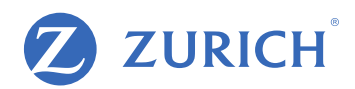

### **Step 1** Input personal details

#### **ZURICH<sup>®</sup>蘇黎世**

If you have purchased policies with one HKID no./passport no. but in different full names (i.e. "CHAN Tai Man" and "CHAN Tai Man Peter"), you might not be able to register.

Please contact us for assistance.

### < Back to Login Register

#### Register your account in 3 easy steps!

OneZurich supports individual policyholders for several products at this moment. Under the following scenarios, you may not be able to create an account:

3

You are a policyholder of a joint-owned policy or a Fire Mortgage scheme.
You do not hold any active policies and the other policies have been non-active for over one year.

Looking for help? Don't hesitate to contact us.

#### HKID no./Passport no

- Enter all numbers and letters excluding special characters.
- HKID no.: e.g. A123456(7), please enter A1234567.
- Passport no. or other identification number: e.g. AB-123(C), please enter AB123C.

Email address

852

Mobile phone no.

I have read and accepted the Terms and Conditions and Personal Information Collection Statement.

Next

Click "Terms and Conditions" and "Personal Information Collection Statement" to read. Then close the new tab to return to the registration page and tick the box.

## **Follow these steps**

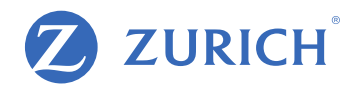

**Step 2** Click activation link (SMS/email)

| ZURICH <sup>™</sup> 蘇黎世                                                                                                   |                              |
|----------------------------------------------------------------------------------------------------|------------------------------|
| 您好!                                                                                                    |                              |
| 您的OneZurich客戶網上服務帳戶已成功開立!請按以下連結啟動為                                                                                        | 恋的個人賬戶。                      |
| <u>立即腔動 Activate Now</u>                                                                                                  |                              |
| 提提您,此連結於14天內有效。如逾期請重新進行登記。                                                                                                |                              |
| 如须協助,請 <u>按此</u> 聯絡我們。                                                                                                    |                              |
| 蘇黎世保險(香港)                                                                                                    |                              |
| 氏電影士電話系統自動傳道・時句回覆・                                                                                                    |                              |
| Hi                                                                                                    |                              |
| Your OneZurich Customer eService account has been successful<br>above "Account Activation" link to activate your account. | ly created! Please click the |
| This activation link is only valid for 14 days. Please register again                                                     | if it expired.               |
| For any assistance, please click here to contact us.                                                                      |                              |
| Zurich Insurance (Hong Kong)                                                                                              |                              |
| This is an automatically generated email, please do not reply.                                                            |                              |
|                                                                                                    |                              |

## You're all set!

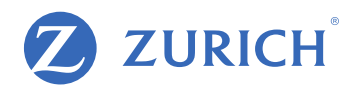

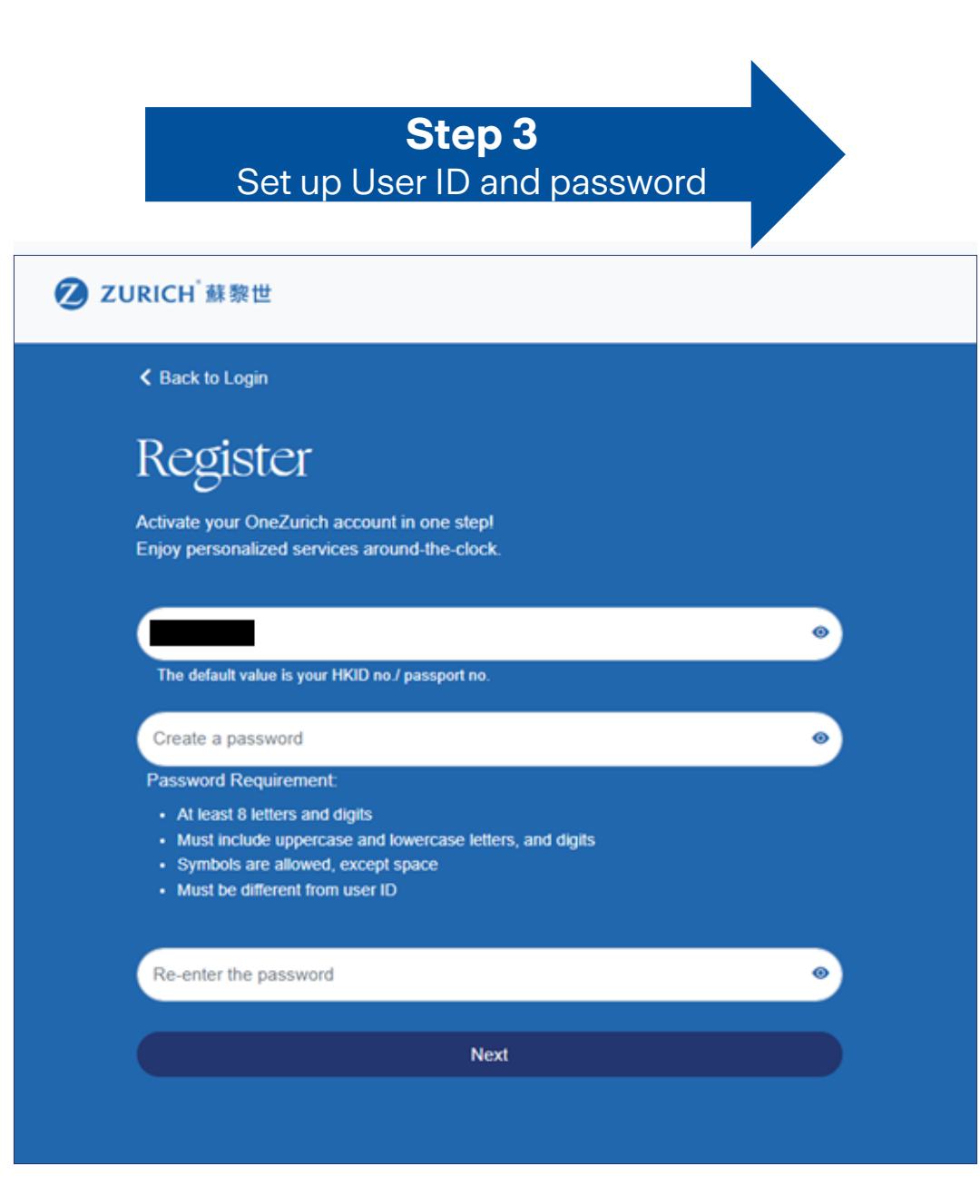